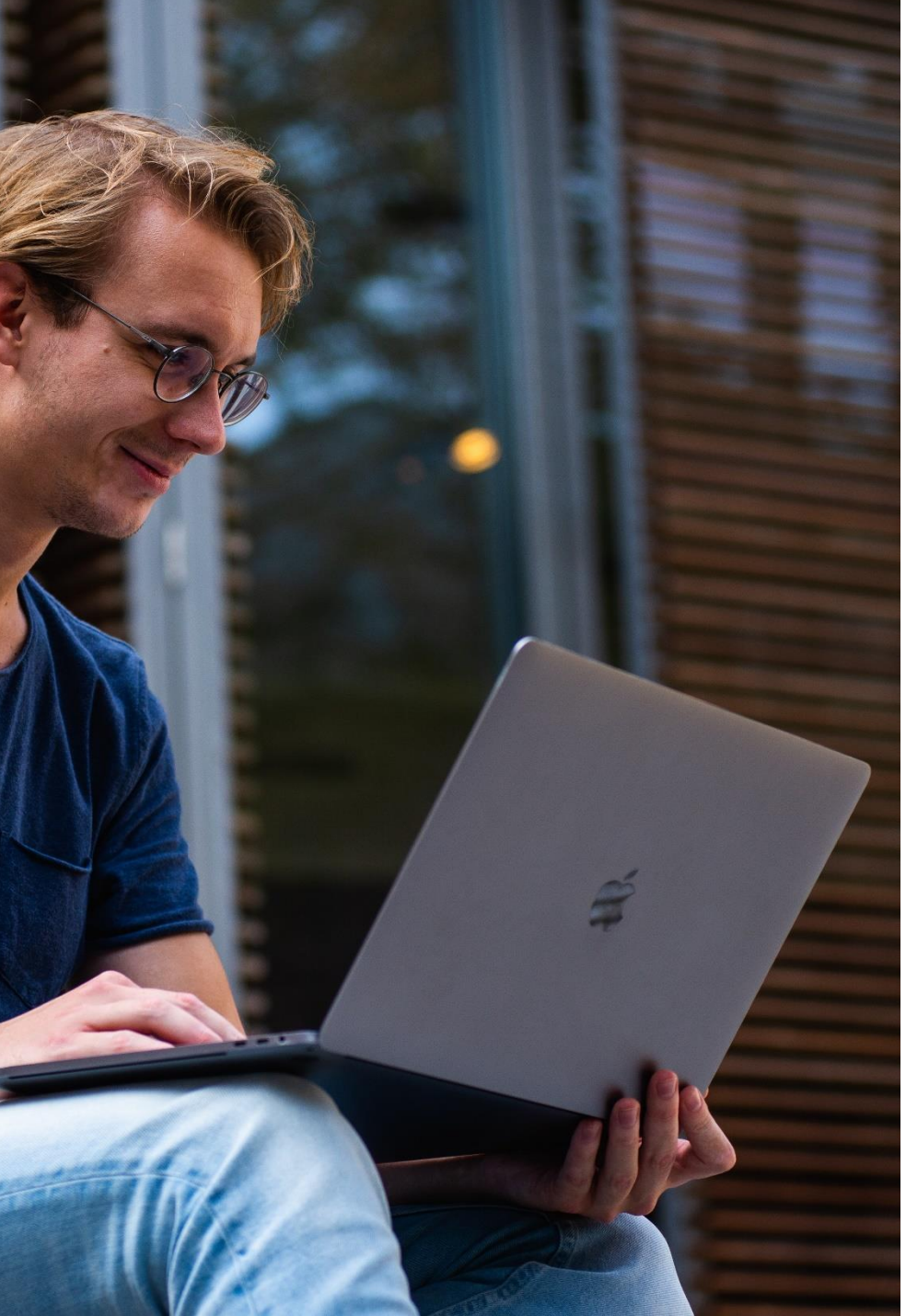

DÉPOSER LES DOCUMENTS JUSTIFICATIFS DES POINTS DE PARCOURS SUR MOODLE

#### R2C Année universitaire 2024-2025

Espaces de dépôt ouverts du 20 janvier 2025 au <u>18 avril 2025 - 20h00</u> <u>Délais de rigueur</u>

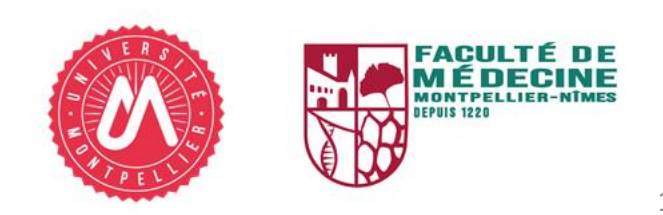

# ÉTAPE 1 : SE CONNECTER À MOODLE

#### **BIENVENUE SUR MOODLE UM**

La plateforme d'enseignement numérique de l'Université de Montpellier

| Se connecter        |  |
|---------------------|--|
| 🔊 avec un compte UM |  |
| > Autres connexions |  |
|                     |  |

Accéder à la plateforme pédagogique Moodle de l'Université de Montpellier en cliquant sur ce lien :

https://moodle.umontpellier.fr/

Cliquer ensuite sur « avec compte ENT ».

**Remarque** : il est également possible d'accéder à Moodle via votre Environnement Numérique de Travail (ENT) en cliquant sur la rubrique « **Moodle** ».

## ÉTAPE 1 : SE CONNECTER À MOODLE

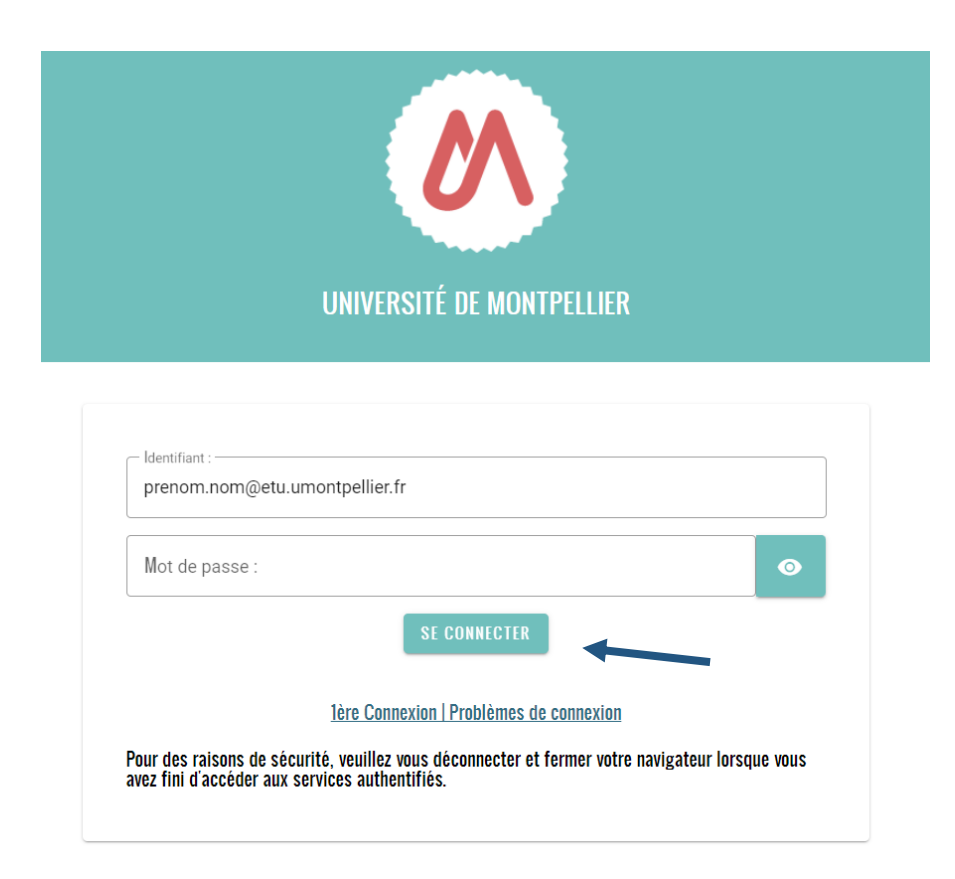

Une nouvelle page s'ouvrira et vous permettra de saisir votre adresse mail institutionnelle UM se terminant par *etu.umontpellier.fr* et votre mot de passe.

Cliquer sur « Se connecter ».

### ÉTAPE 2 : ACCÉDER AUX ESPACES DE DÉPOTS

| Faculté de Médecine                                                                                                    |
|----------------------------------------------------------------------------------------------------|
| Catégorie Paramètres Plus -                                                                                                    |
| Faculté de Médecine                                                                                                    |
| Rechercher des cours Q                                                                                                    |
| Médecine                                                                                                    |
| Département de chirurgie digestive Montpellier                                                                                                    |
| Département de maïeutique                                                                                                    |
| ▶ DES                                                                                                    |
|                                                                                                    |
| DU - DIU - Capacités - Conventions de stage                                                                                                    |
| <ul> <li>DU - DIU - Capacités - Conventions de stage</li> <li>École de gériatrie et de gérontologie</li> </ul>                                                                                                    |
| <ul> <li>DU - DIU - Capacités - Conventions de stage</li> <li>École de gériatrie et de gérontologie</li> <li>ENERCAe-learning</li> </ul>                                                                                                    |
| <ul> <li>DU - DIU - Capacités - Conventions de stage</li> <li>École de gériatrie et de gérontologie</li> <li>ENERCAe-learning</li> <li>Formations courtes</li> </ul>                                                                                                    |
| <ul> <li>DU - DIU - Capacités - Conventions de stage</li> <li>École de gériatrie et de gérontologie</li> <li>ENERCAe-learning</li> <li>Formations courtes</li> <li>Institut de Formation en Masso-Kinésithérapie de Montpellier</li> </ul>                                                                                                    |
| <ul> <li>DU - DIU - Capacités - Conventions de stage</li> <li>École de gériatrie et de gérontologie</li> <li>ENERCAe-learning</li> <li>Formations courtes</li> <li>Institut de Formation en Masso-Kinésithérapie de Montpellier</li> <li>Institut de Formation en Psychomotricité</li> </ul>                                                                                                    |
| <ul> <li>DU - DIU - Capacités - Conventions de stage</li> <li>École de gériatrie et de gérontologie</li> <li>ENERCAe-learning</li> <li>Formations courtes</li> <li>Institut de Formation en Masso-Kinésithérapie de Montpellier</li> <li>Institut de Formation en Psychomotricité</li> <li>Master Médecine</li> </ul>                                                                                             |
| <ul> <li>DU - DIU - Capacités - Conventions de stage</li> <li>École de gériatrie et de gérontologie</li> <li>ENERCAe-learning</li> <li>Formations courtes</li> <li>Institut de Formation en Masso-Kinésithérapie de Montpellier</li> <li>Institut de Formation en Psychomotricité</li> <li>Master Médecine</li> <li>Sciences médicales : DFGSM2 à DFGSM3</li> </ul>                                               |
| <ul> <li>DU - DIU - Capacités - Conventions de stage</li> <li>École de gériatrie et de gérontologie</li> <li>ENERCAe-learning</li> <li>Formations courtes</li> <li>Institut de Formation en Masso-Kinésithérapie de Montpellier</li> <li>Institut de Formation en Psychomotricité</li> <li>Master Médecine</li> <li>Sciences médicales : DFGSM2 à DFGSM3</li> <li>Sciences médicales : DFASM1 à DFASM3</li> </ul> |

Une fois connecté(e), la page d'accueil de la plateforme pédagogique Moodle UM s'affichera.

Vous aurez la possibilité d'accéder à la catégorie « **Points de Parcours** » directement en cliquant sur ce <u>lien</u> ou en empruntant sur Moodle le chemin suivant « Tous les cours → Catalogue de cours → Faculté de Médecine → Points de Parcours ».

### ÉTAPE 2 : ACCÉDER AUX ESPACES DE DÉPOTS

| Validation d'une UE supplémentaire facultative                                                   |
|--------------------------------------------------------------------------------------------------|
| Validation d'année(s) de formation hors médecine, hors PASS, LSPS1, LAS1, L1                     |
| Validation d'un master 1                                                                         |
| Validation d'un master 2                                                                         |
| Validation d'une thèse d'université                                                              |
| Publication d'un article dans une revue à comité de lecture                                      |
| Expérience professionnelle (tout domaine)                                                        |
| Stage ERASMUS 12 mois                                                                            |
| Stage ERASMUS 6 mois                                                                             |
| Stage mobilité inter-CHU (durée minimale d'un mois)                                              |
| Stage mobilité courte internationale (durée minimale d'un mois)                                  |
| Niveau de langue B2 (anglais ou autre)                                                           |
| Niveau de langue C1 (anglais ou autre)                                                           |
| Niveau de langue C2 (anglais ou autre)                                                           |
| Validation d'une UE d'engagement associatif (fonctions associatives, électives, projets spécifiq |
| Validation d'une UE d'engagement pédagogique (tutorat, recherche en pédagogie)                   |
| Validation d'une UE d'engagement social (engagement civique, social)                             |
|                                                                                                  |

Participation aux réserves opérationnelles (SSA, MSS)

Au niveau de la catégorie « **Points de Parcours** » plusieurs espaces vous sont proposés. Veuillez sélectionner l'espace correspondant à l'item dans lequel vous devez déposer votre ou vos justificatifs.

Validation d'une UE supplémentaire facultative

L'espace pour récupérer et déposer votre ou vos documents justificatifs s'affichera.

Cliquer sur le lien « Espace de dépôt 1 - Validation d'une UE supplémentaire facultative ».

#### Validation d'une UE supplémentaire facultative

Cours Paramètres Participants Notes Rapports Plus -

V

Tout re

Veuillez déposer votre attestation de validation de l'UE dans l'espace de dépôt dédié.

La notation 0 ou 1 atteste uniquement de la recevabilité (1) ou non recevabilité (0 du document déposé.

Seule la commission pédagogique d'examen qui se tiendra en fin d'année universitaire aura autorité pour attribuer les points de parcours.

Fermeture de l'espace de dépôt : 3 mai 2024 - 20h00

Merci de suivre ces instructions avec précision pour assurer le bon traitement de votre dossier.

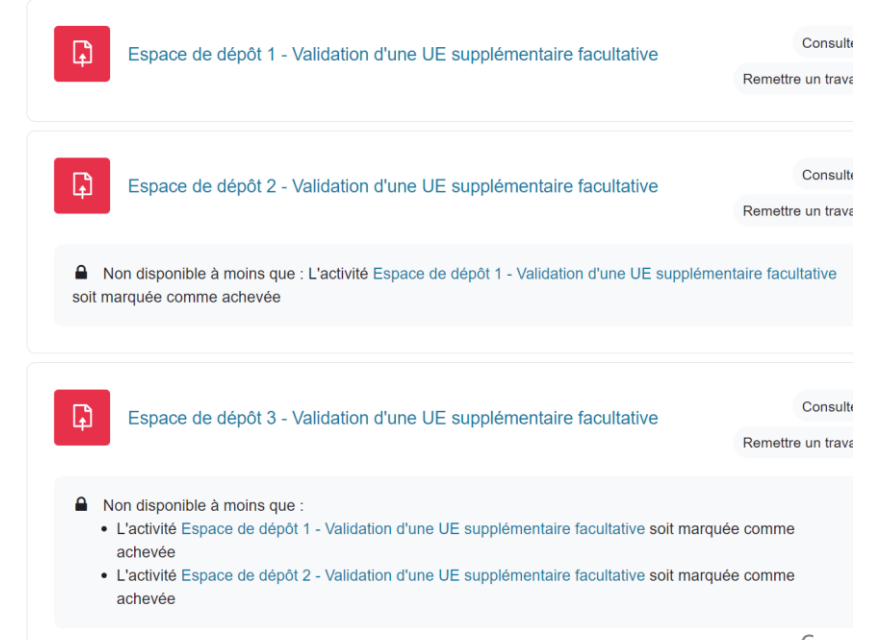

Validation d'une UE supplémentaire facultative

Validation d'une UE supplémentaire facultative / Validation d'une UE supplémentaire facultative 1

#### Validation d'une UE supplémentaire facultative 1

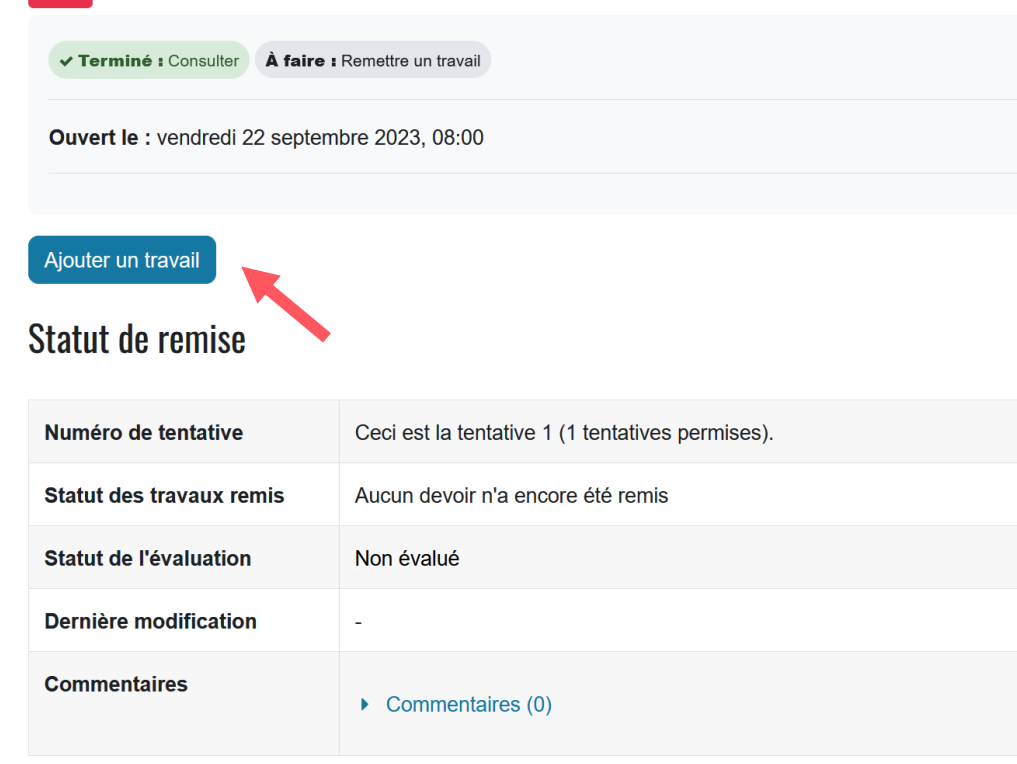

Cliquez sur « Ajouter un travail ».

Remarque : Pour les dépôts, si vous n'avez qu'un seul fichier à déposer veuillez le déposer sur l'espace de dépôt 1, en cas de fichiers multiples veuillez les déposer dans l'ordre, espace de dépôt 1, espace de dépôt 2, espace de dépôt 3, etc.

Validation d'une UE supplémentaire facultative

Déposer votre document justificatif en le glissant directement dans la case correspondante ou en cliquant sur l'icône en forme de dossier pour accéder à vos documents internes. Quand votre fichier apparaîtra dans la case, cliquer sur « **Enregistrer** ». Validation d'une UE supplémentaire facultative / Espace de dépôt 1 - Validation d'une UE supplémentaire facultative / Modifier le travail

Espace de dépôt 1 - Validation d'une UE supplémentaire facultative

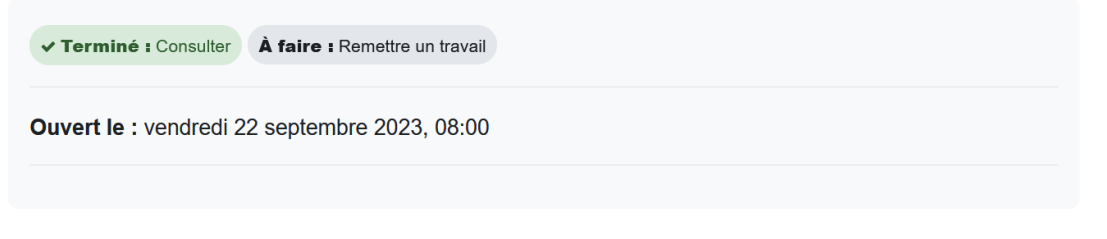

#### Ajouter un travail

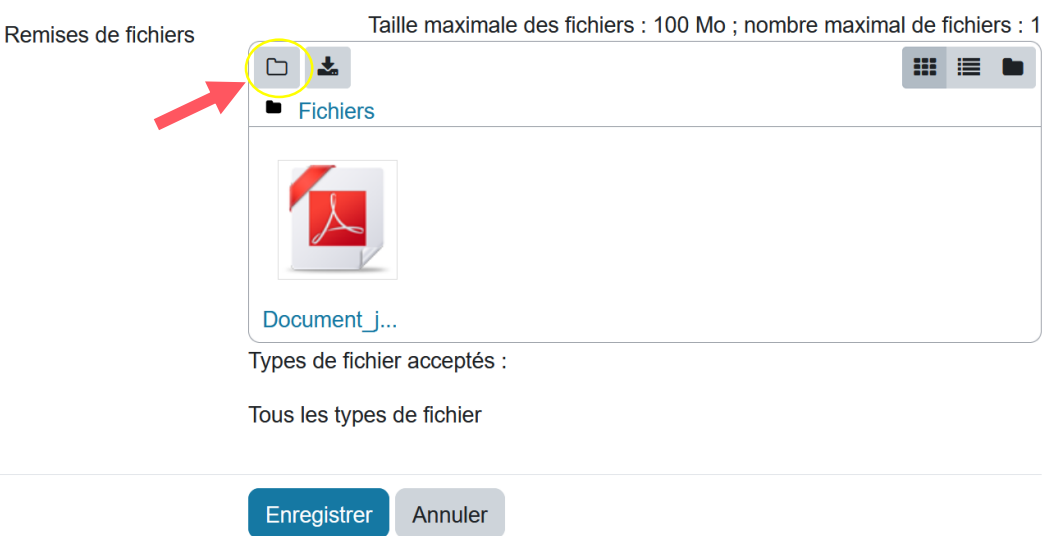

Validation d'une UE supplémentaire facultative

**Attention** : Pour valider votre envoi, il est impératif de cliquer :

- 1-sur « Envoyer le devoir » et
- 2-sur « Continuer ».

Validation d'une UE supplémentaire facultative

/ Espace de dépôt 1 - Validation d'une UE supplémentaire facultative

#### Espace de dépôt 1 - Validation d'une UE supplémentaire facultative

| ✓ Terminé : Consulter À f                     | ire : Remettre un travail                        |  |  |  |
|-----------------------------------------------|--------------------------------------------------|--|--|--|
| Ouvert le : vendredi 22 septembre 2023, 08:00 |                                                  |  |  |  |
|                                               |                                                  |  |  |  |
| Envoyer le devoir ?                           | Modifier le travail Supprimer travail remis      |  |  |  |
| Statut de remise                              |                                                  |  |  |  |
| Numéro de tentative                           | Ceci est la tentative 1 (1 tentatives permises). |  |  |  |

Validation d'une UE supplémentaire facultative

/ Espace de dépôt 1 - Validation d'une UE supplémentaire facultative / Confirmer la remise

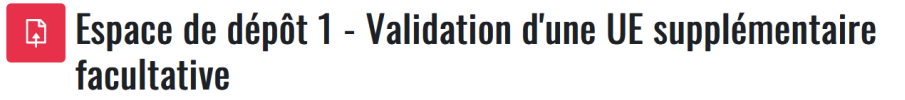

✓ Terminé : Consulter À faire : Remettre un travail

Ouvert le : vendredi 22 septembre 2023, 08:00

#### Confirmer la remise

Voulez-vous vraiment remettre votre travail pour évaluation ? Vous ne pourrez plus effectuer de changement.

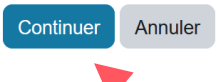

Validation d'une UE supplémentaire facultative

Lorsque la case du « **Statut des travaux remis** » devient de couleur verte, cela confirme que votre document a bien été déposé et soumis à la scolarité.

#### Validation d'une UE supplémentaire facultative

/ Espace de dépôt 1 - Validation d'une UE supplémentaire facultative

Espace de dépôt 1 - Validation d'une UE supplémentaire facultative

#### ✓ Terminé : Consulter ✓ Terminé : Remettre un travail

Ouvert le : vendredi 22 septembre 2023, 08:00

#### Statut de remise

| Numéro de tentative      | Ceci est la tentative 1 (1 tentatives permises). |
|--------------------------|--------------------------------------------------|
| Statut des travaux remis | Remis pour évaluation                            |
| Statut de l'évaluation   | Non évalué                                       |
| Dernière modification    | dimanche 12 novembre 2023,                       |
| Remises de fichiers      | Document_justificatif_etudiant.pdf               |
| Commentaires             | Commentaires (0)                                 |

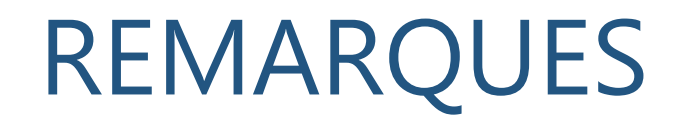

Un espace de dépôt correspond à un seul fichier déposé et à une seule tentative.

La notation 0 ou 1 atteste <u>uniquement de la recevabilité (1) ou non recevabilité</u> <u>administrative (0)</u> du document déposé. Seule la commission pédagogique d'examen qui se tiendra en fin d'année universitaire aura autorité pour attribuer les points de parcours.

Vous pouvez également recevoir sur votre boîte mail étudiante, une notification vous informant qu'un retour a été réalisé par le service de scolarité (ex : des informations manquantes, etc.).

Date limite de dépôt pour tous les documents justificatifs : 18 avril 2025 – 20h00